## PROCESO DE AFILIACIÓN A DAVID PRETEL

1. Ingresa desde el enlace del pie de pagina

| ;Bienver | nido a Faceb 👒 Bubok Colombia 👖 Netflix 🗻 Cloud<br>Acerca de Mi Cursos Coaching Inst                                                                                               | iflare   Rendimi 🍪 💰 Saber hosting de un 👖 WordPress Ther<br>tituto Mis libros Audios Blog Shorts          | me W Detectar qué CMS e » Todos los far                                                                                                    |
|----------|----------------------------------------------------------------------------------------------------|----------------------------------------------------------------------------------------------------|----------------------------------------------------------------------------------------------------|
|          | la Conciencia La expulsión de Caín la debemos<br>â By DAVID PRETEL - ∰ 3 septiembre, 2024                                                                                          | fiestas biblicas y judias: Colosenses 2:16-17 Por lo<br>tanto, no<br>& By DAVID PRETEL - # 11 agosto, 2024 | Las Ovejas Perdidas de la Casa de Israel Mateo<br>15:24 Y respondiendo ÉL dijo: No he sido enviado<br>sino a<br><u>a</u> By DAVID PRETEL - <u>6</u> 4 egosto, 2024 |
|          | Copyright © 2024 David Pretel - Todos los derechos Re                                                                                                    | eservados                                                                                                  | Dejanos tu opiniòn                                                                                                    |
|          |                                                                                                    |                                                                                                    |                                                                                                    |
|          |                                                                                                    |                                                                                                    | ★★★★★<br>e 5 estrellas (basado en 1 reseña)                                                                                                    |
|          | Acerca de Mi     políticas     Terminos y Condiciones     Libros     Bilog     Zohar     Instituto     Processe de Afiliadas                                                       |                                                                                                    | ★★★★★<br>5 estrellas (basado en 1 reseña)<br>ente 100%<br>ben 0%<br>0%<br>0%<br>0%                                                                                 |
|          | <ul> <li>Acerca de Mi</li> <li>políticas</li> <li>Terminos y Condiciones</li> <li>Libros</li> <li>Blog</li> <li>Zohar</li> <li>Instituto</li> <li>Programa de Afiliados</li> </ul> |                                                                                                    | *****<br>5 estrellas (basado en 1 reseña)<br>ante 0%<br>o%<br>o%<br>o%<br>o%<br>o%<br>o%<br>o%<br>o%<br>o%<br>o                                                    |

 Dentro del área del programa de afiliados después de leer la información, das clic al botón de REGISTRO GRATIS. Bien sea en la parte superior o inferior

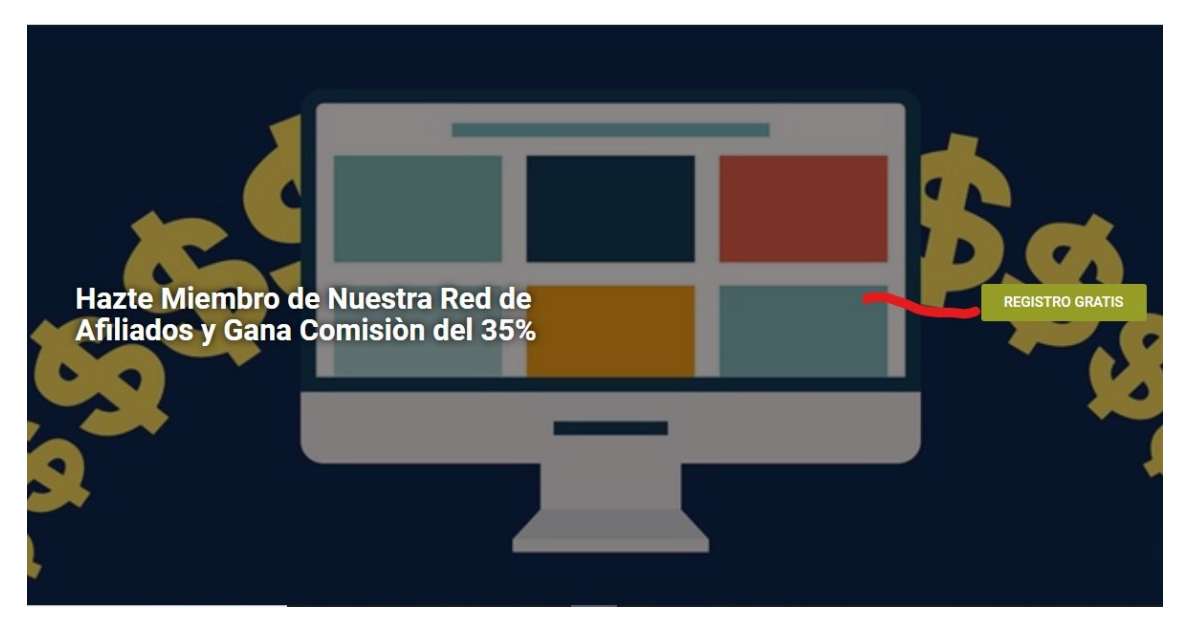

www.davidpretel.info

3. Debes esperar que llegue un correo a tu bandeja de entrada o en correo no deseado en el cual te llegara la información de afiliación, el cual contiene el nombre de usuario y contraseña

|             |                                                                                                    |            | ð | $\times$ |
|-------------|----------------------------------------------------------------------------------------------------|------------|---|----------|
| ≈≣          | $rightarrow$ Responder $\ll$ Responder a todos $\rightarrow$ Reenviar                                                                                           | 🖻 Archivar |   |          |
| ⊳ <b>~</b>  | Aplicación de afiliado para David Pretel                                                                                                    |            |   |          |
| $\times$    | David Pretel <contacto@davidpretel.info><br/>13:47</contacto@davidpretel.info>                                                                                  |            | E |          |
| 可户<br>13:47 | Para: grapre10-6@hotmail.com<br>¡Tu cuenta de afiliado para David Pretel ha sido aprobada!.                                                                     |            |   |          |
|             | Nombre de usuario: gr <u>apre10-6@hotmail.com</u><br>Contraseña: JuseTfdNh&Mz<br>URL de acceso: <u>https://davidpretel.info/affiliate-home/affiliate-login/</u> |            |   |          |
| 21:53       | Por favor, accede a tu cuenta para obtener el código de referencia.                                                                                             |            |   |          |
| . 4:42      |                                                                                                    |            |   |          |
|             |                                                                                                    |            |   |          |

4. Cuando tengas la información ingresas a la página en el área de acceso a afiliados

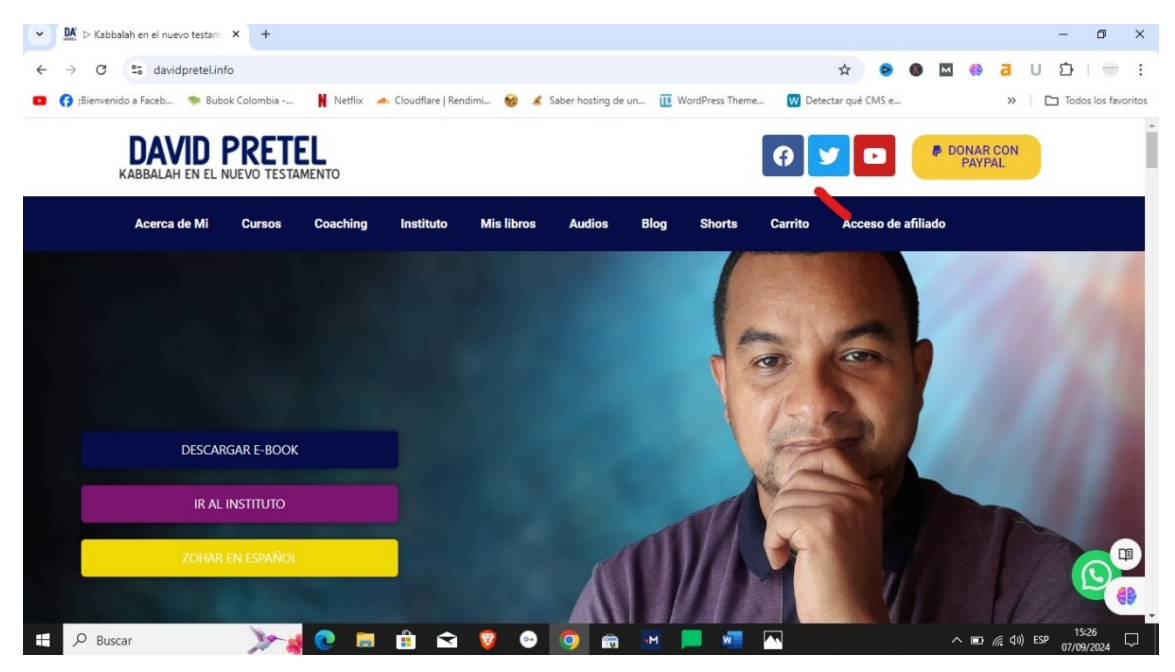

5. Ingresa tu usuario y contraseña que llegaron a tu correo y das clic en acceder.

| ✓ M Acceso de afiliado × +                                              |                                                                                                 | - 0 ×                           |
|-------------------------------------------------------------------------|-------------------------------------------------------------------------------------------------|---------------------------------|
| $\leftrightarrow$ $\rightarrow$ C $\sim$ davidpretel.info/affiliate-hor | ne/affiliate-login/ 💿 🖈 🖻 🔞                                                                     | : 😁   🖸 U 🗗 🏶 🖬                 |
| 🖪 😝 ;Bienvenido a Faceb 🛸 Bubok Colombia                                | 📕 Netflix 🔺 Cloudflare   Rendimi 🎯 💰 Saber hosting de un 🔃 WordPress Theme 🔢 Detectar qué CMS e | >> Todos los favoritos          |
| Acerca de Mi Cursos                                                     | Coaching Instituto Mislibros Audios Blog Shorts Carrito Acceso de afri                          | iado                            |
|                                                                         | Dirección de correo electrónico                                                                 |                                 |
|                                                                         | grapre10-6@hotmail.com                                                                          |                                 |
|                                                                         | Contraseña                                                                                      |                                 |
|                                                                         |                                                                                                 |                                 |
|                                                                         | Recuérdame                                                                                      |                                 |
|                                                                         | Acceder                                                                                         |                                 |
|                                                                         |                                                                                                 |                                 |
| 🕂 🔎 Buscar 🛛 🔭                                                          | 🕐 🛅 🏛 💡 🗢 🧕 📾 💌 💻 💻                                                                             | へ ■ <i>((</i> , ¢)) ESP 15:28 □ |

6. Una vez ingresas te lleva al área de afiliados, allí encuentra todo lo concerniente a tu afiliación: Resumen, Ofertas, Historial de pagos, Creativos, editar Perfil.

Ingresa a editar perfil y en la parte inferior debes poner el correo de PayPal al cual se te enviaran las comisiones y das clic en guardar los cambios

| → C S davidpre            | × +            | ?sub=profile                                                                | ©= 1       | A 🖻 🚳 🖾            | o –<br>() a u د () () |
|---------------------------|----------------|-----------------------------------------------------------------------------|------------|--------------------|-----------------------|
| 🕽 😝 ;Bienvenido a Faceb 🤏 | Bubok Colombia | 🗎 Netflix 🔺 Cloudflare   Rendimi 🧐 💰 Saber hosting de un 🔃 WordPress Theme. | 👿 Detectar | qué CMS e          | » Todos los favori    |
| Acerca de l               | Mi Cursos      | Coaching Instituto Mis libros Audios Blog Shorts                            | Carrito    | Acceso de afiliado |                       |
|                           |                | Detalles del pago                                                           |            |                    |                       |
|                           |                | Método *                                                                    |            |                    |                       |
|                           |                | Transferencia de PayPal                                                     | ~          |                    |                       |
|                           |                | Dirección de Correo Electrónico de PayPal *                                 |            |                    |                       |
|                           |                |                                                                             |            |                    |                       |
|                           |                |                                                                             |            |                    |                       |
|                           |                | Campos obligatorios                                                         |            |                    |                       |
|                           |                | Guardar los cambios                                                         |            |                    |                       |
|                           |                |                                                                             |            |                    |                       |

www.davidpretel.info

7. Luego ingresa a la zona de creativos, es allí donde vas a crear tus enlaces personalizados para distribuir.

Los enlaces personalizados vienen con el numero de ID que se te asigno a la hora de la afiliación ej:

https://davidpretel.info/?wpam\_id=0

8. Abre el área de libros en una ventana aparte copia el link del libro que quieras promocionar y lo pegas en la zona de generar enlace de referencia

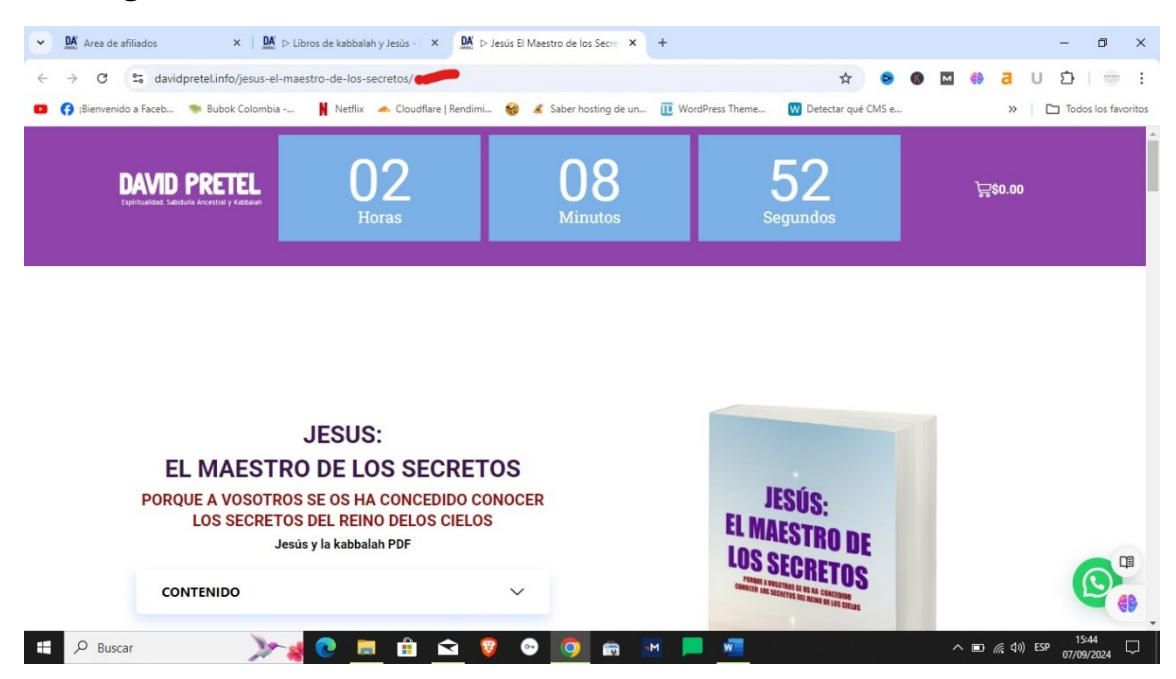

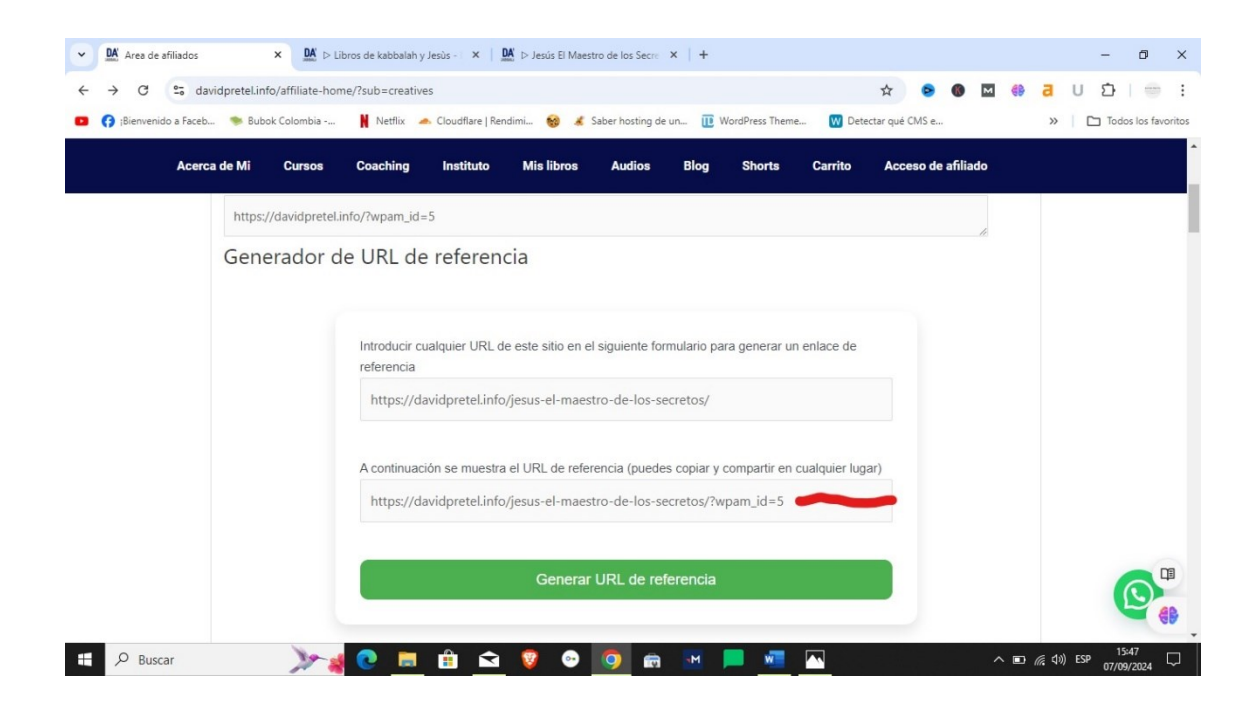

Así debe quedar tu enlace de referidos:

https://davidpretel.info/jesus-el-maestro-de-lossecretos/?wpam\_id=0

lo puedes compartir en tus redes sociales, WhatsApp etc. O si conoces de diseño web, puedes elaborar una reseña en un blog y pegar el enlace como botón, todo queda a tu comodidad y a tu forma de trabajar.

9. En la zona inferior de los creativos están las imágenes de los libros, le das clic en el que quieras publicar y te genera el código HTML el cual incluye tu link de afiliado

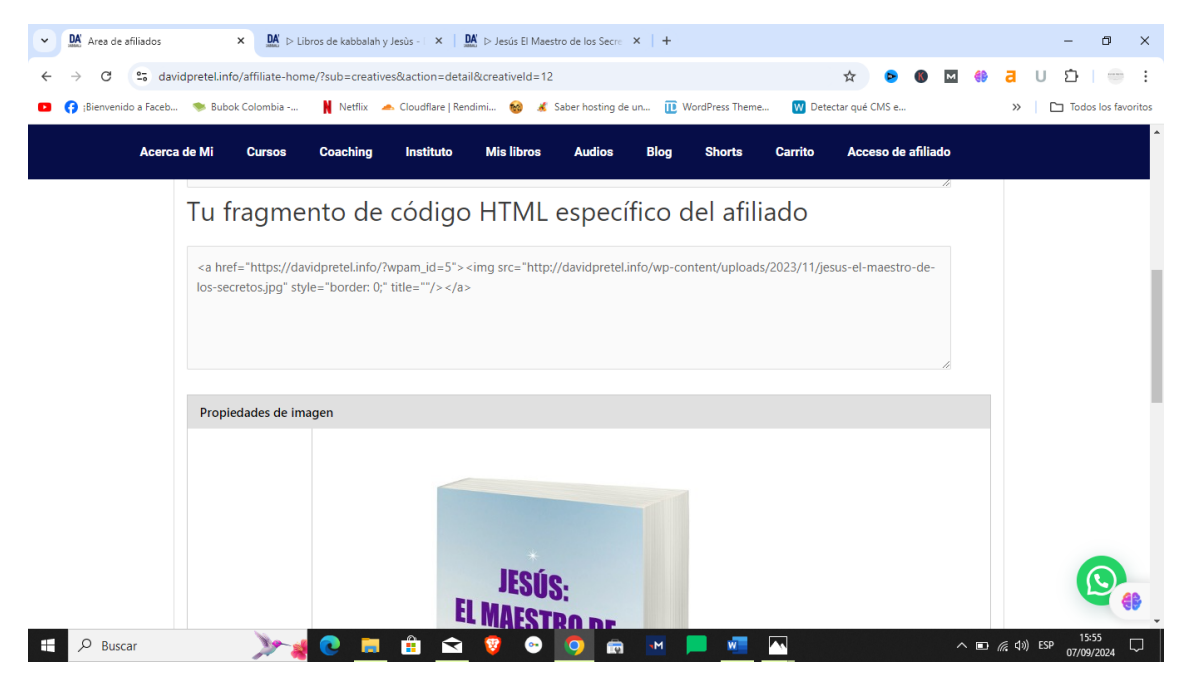

El código HTML quedaría así:

<a href="https://davidpretel.info/?wpam\_id=0"><img src="http://davidpretel.info/wp-content/uploads/2023/11/jesus-elmaestro-de-los-secretos.jpg" style="border: 0;" title=""/></a>

Para dudas o soporte puedes escribirnos al correo contacto@davidpretel.info